## Importing ICD-10 Codes into eTHOMAS

Because of the volume of codes, Genius Solutions has provided the billable ICD-10 codes to our clients for import. It is the client's responsibility to maintain and update their code set. Genius Solutions is providing the code set to you for ease of entry.

This document will detail:

- How to Import ICD-10 codes from a master list
- The new look of the Diagnosis Code Screen

| THOMAS D 01 100550 - GENIUS SOLUTIONS |          |          |                |              |          |         | S 🔁       |        |            |           |
|---------------------------------------|----------|----------|----------------|--------------|----------|---------|-----------|--------|------------|-----------|
| Patient Code Files                    | Billing  | Reports  | Appointments   | Route Slips  | Utility  | Help    | Messaging | е      | THOMAS V.9 | .4.0 - MI |
| Diagnosis                             |          |          |                |              |          |         |           |        |            | 0         |
| Insurance<br>Procedure                |          | <b>R</b> | Search         | C            | ode      |         | •         | 🗖 Show | Expired    |           |
| Diagnosis                             | Key Code | ICD9 C   | ode ICD10 Code |              | Descr    | ription |           | Expire | Туре       |           |
| Procedure                             | 0049     | 0049     |                | SHIGELLA (D) | /SENTER  | RY)     |           |        |            |           |
| Profile                               | 0088     | 0088     |                | GASTROENTE   | RITIS    |         |           | 11     |            |           |
| Complex Copay                         | 0090     | 0090     |                | DYSENTERY    |          |         |           | 11     |            |           |
| POS                                   | 0091     | 0091     |                | ENTERITIS    |          |         |           | 11     |            |           |
| TOS                                   | 0092     | 0092     |                | DIARRHEA IN  | FECTIOU  | IS      |           | 11     |            |           |
| Procedure Type                        | 0119     | 0119     |                | PULMONARY    | TUBERC   | ULOSIS  | l         | 11     |            |           |
| Modifiers                             | 01300    | 01300    |                | MENINGITIS T | в        |         |           | 11     |            |           |
| Adjustments                           | 0150     | 0150     |                | PSOAS TEND   | INITIS   |         |           | 11     |            |           |
| Flagged Procedure                     | 0157     | 0157     |                | OSTEOMYELI   | TIS SPEC | IBONE   | S         | 11     |            |           |
| Diagnosis Typė                        | 0340     | 0340     |                | STREPT THR   | DAT      |         |           | 11     |            |           |

Once you have logged into eTHOMAS, click on the Code Files tab then select Procedure and Diagnosis.

You can import from a category of codes or search for codes to import. To import codes, select the Import button

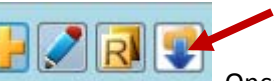

Once clicked, you will be brought

located on the top row from within the Diagnosis Code Screen.

to an Import from Master List screen. From here, you can search for codes or select a category to import.

## Import from a Search

| е | ICD10 Mast | er List                                            |  |
|---|------------|----------------------------------------------------|--|
|   | 👂 Search 🛛 | Select for:                                        |  |
|   | ICD10      | Description                                        |  |
|   | A00.0      | CHOLERA DUE TO VIBRIO CHOLERAE 01, BIOVAR CHOLERAE |  |
|   | A00.9      | CHOLERA, UNSPECIFIED                               |  |
|   | A01.01     | TYPHOID MENINGITIS                                 |  |
|   | A01.03     | TYPHOID PNEUMONIA                                  |  |
|   | A01.05     | TYPHOID OSTEOMYELITIS                              |  |

To import codes from a search, begin typing the description of the diagnosis. The search will return results that contain the word typed in the search. For example, typing in DIABETES will bring all ICD-10 codes containing the description

diabetes. Select the codes you wish to import and then click the Import button . A prompt will appear asking to import the codes selected.

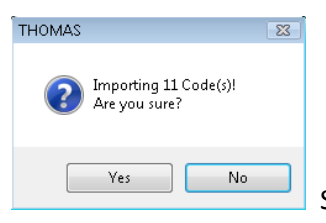

Selecting "yes" will import the codes. Once the import is complete, you will be brought back

to the main Diagnosis Code screen. **Do not close out of the window during the import. It will take a few moments to import a larger number of codes. Closing out during the import may cause undesirable results.** Selecting "no" will not import the codes.

In addition to the search, codes can be imported by scrolling through the entire master list of codes and selecting which code(s) to import. There is not a "Select All" from the Master list as the Master List of codes contains tens of thousands of codes. An office will not need to use all ICD-10 codes available.

## Import from a Category of Codes

| e | ICD10 Maste | r List                                             | ×       |
|---|-------------|----------------------------------------------------|---------|
|   | 👂 Search 🗌  | Select for:                                        |         |
|   | ICD10       | Description                                        | <b></b> |
|   | A00.0       | CHOLERA DUE TO VIBRIO CHOLERAE 01, BIOVAR CHOLERAE |         |
|   | A00.9       | CHOLERA, UNSPECIFIED                               |         |
|   | A01.01      | TYPHOID MENINGITIS                                 |         |
|   | A01.03      | TYPHOID PNEUMONIA                                  |         |
|   | A01.05      | TYPHOID OSTEOMYELITIS                              |         |

To import codes from a category of codes, use the Select for drop-down menu. Select the category in which to import codes. The categories are broken down by the leading alpha character of the ICD-10 code.

Once a category is selected, all codes within that category will be check by default. Go through the list and uncheck the

codes you do not wish to import and then select the Import button

| e | ICD10 Maste | r List                                               | 23 |
|---|-------------|------------------------------------------------------|----|
|   |             | Select for: C00-D49 Neoplasms                        | 1  |
|   | ICD10       | Description                                          | -  |
| V | C00.0       | MALIGNANT NEOPLASM OF EXTERNAL UPPER LIP             |    |
| V | C00.2       | MALIGNANT NEOPLASM OF EXTERNAL LIP, UNSPECIFIED      |    |
| V | C00.4       | MALIGNANT NEOPLASM OF LOWER LIP, INNER ASPECT        |    |
| V | C00.6       | MALIGNANT NEOPLASM OF COMMISSURE OF LIP, UNSPECIFIED |    |
| V | C00.9       | MALIGNANT NEOPLASM OF LIP, UNSPECIFIED               |    |
| 1 | C02.0       | MALIGNANT NEOPLASM OF DORSAL SURFACE OF TONGUE       |    |
| V | C02.2       | MALIGNANT NEOPLASM OF VENTRAL SURFACE OF TONGUE      |    |
| V | C02.4       | MALIGNANT NEOPLASM OF LINGUAL TONSIL                 |    |

A prompt will appear asking to import the codes selected.

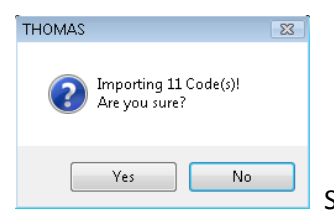

Selecting "yes" will import the codes. Once the import is complete, you will be brought back

to the main Diagnosis Code screen. Do not close out of the window during the import. It will take a few moments to import a larger number of codes. Closing out during the import may cause undesirable results. Selecting "no" will not import the codes.